## Synchronisierung mit Microsoft Outlook

10. Juni 2024

### Inhalt

| Voraussetzung                                                                | 1  |
|------------------------------------------------------------------------------|----|
| Installation Microsoft Outlook App                                           | 2  |
| Android                                                                      | 3  |
| Bestehendes Konto entfernen «Microsoft Exchange Active Sync» unter Android   | 3  |
| Neues Konto einrichten «Microsoft Outlook» unter Android                     | 5  |
| Apple iOS                                                                    | 9  |
| Bestehendes Konto entfernen «Microsoft Exchange Active Sync» unter Apple iOS | 9  |
| Neues Konto einrichten «Microsoft Outlook» unter Apple iOS                   | 11 |

**NEU:** Die Arbonia-Dienste (E-Mail, Kalender, Kontakte) werden nicht mehr über die Android oder Apple iOS Standard Einstellungen und Mail App eingerichtet, sondern mit der von Microsoft angebotenen "Outlook" App.

Der Vorteil besteht darin, die Dienste einheitlich und gesammelt in einer App darzustellen.

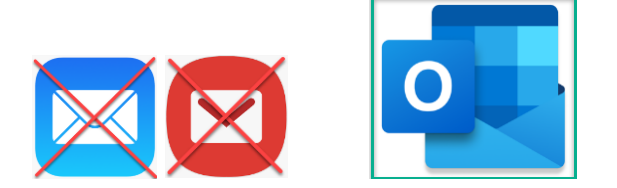

### Voraussetzung

- Installation Microsoft Outlook App
- Bestehendes "altes" E-Mail Konto entfernen

### Installation Microsoft Outlook App

Installation unter Android:

Öffnen Sie auf Ihrem Smartphone den Google Play Store [1] Geben Sie in der Suche "Outlook" ein [2],[3]

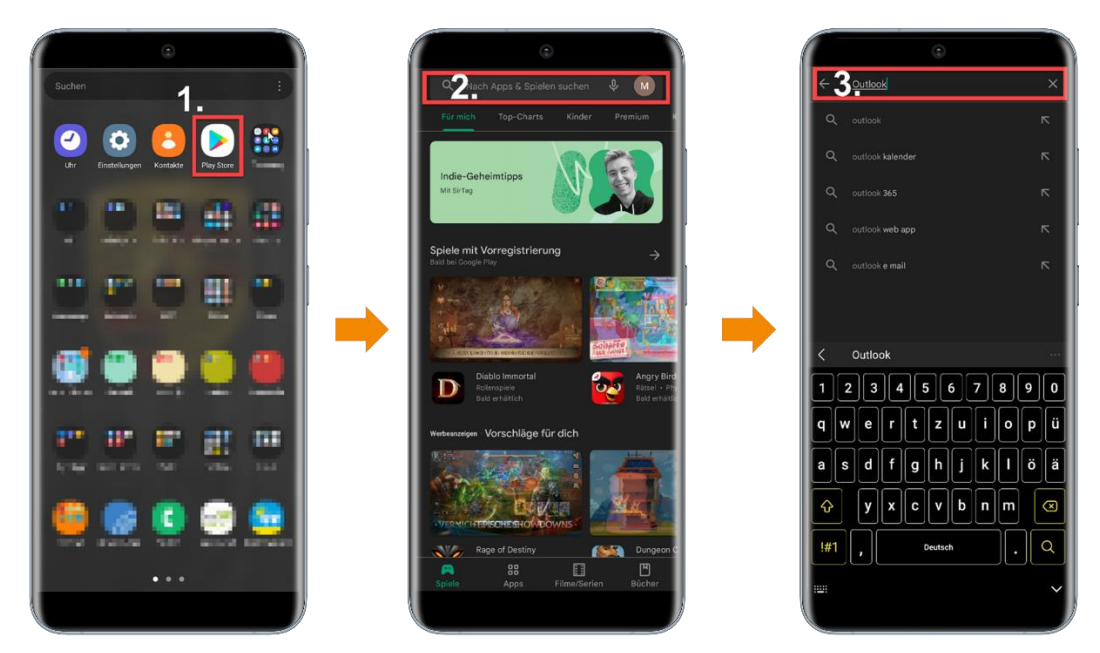

Sobald Sie die Outlook-App gefunden haben, klicken Sie auf  $\rightarrow$  "Installieren". Die Outlook-App installiert sich nun auf Ihrem Gerät.

#### Installation unter iOS

Öffnen Sie auf Ihrem Smartphone den App Store [1] Geben Sie in der Suche "Outlook" ein [2],[3]

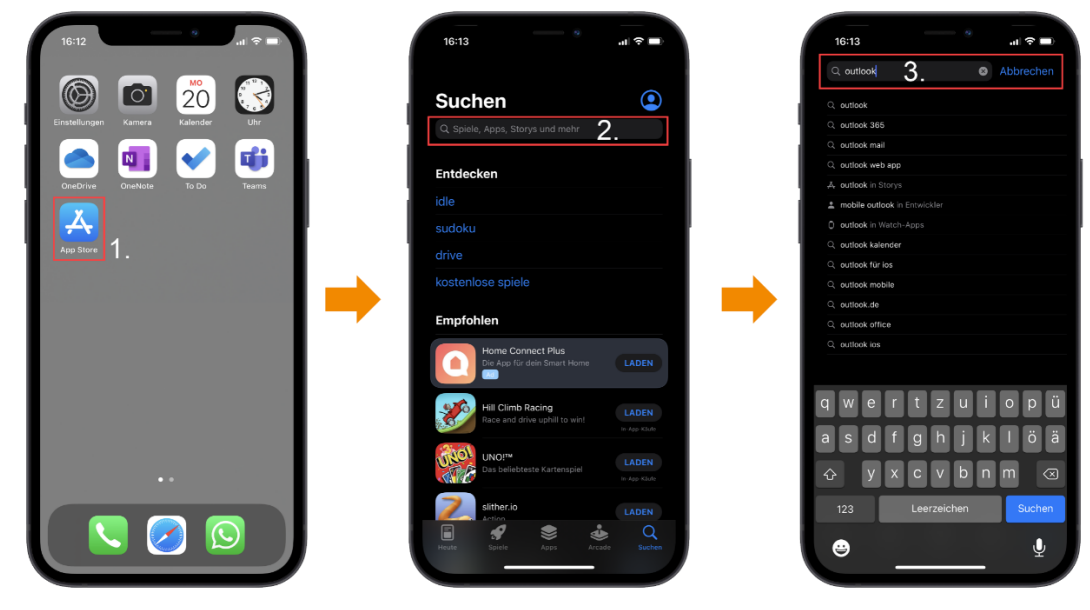

Sobald Sie die Outlook-App gefunden haben, klicken Sie auf  $\rightarrow$  "Installieren". Die Outlook-App installiert sich nun auf Ihrem Gerät.

### Android

# Bestehendes Konto entfernen «Microsoft Exchange Active Sync» unter Android

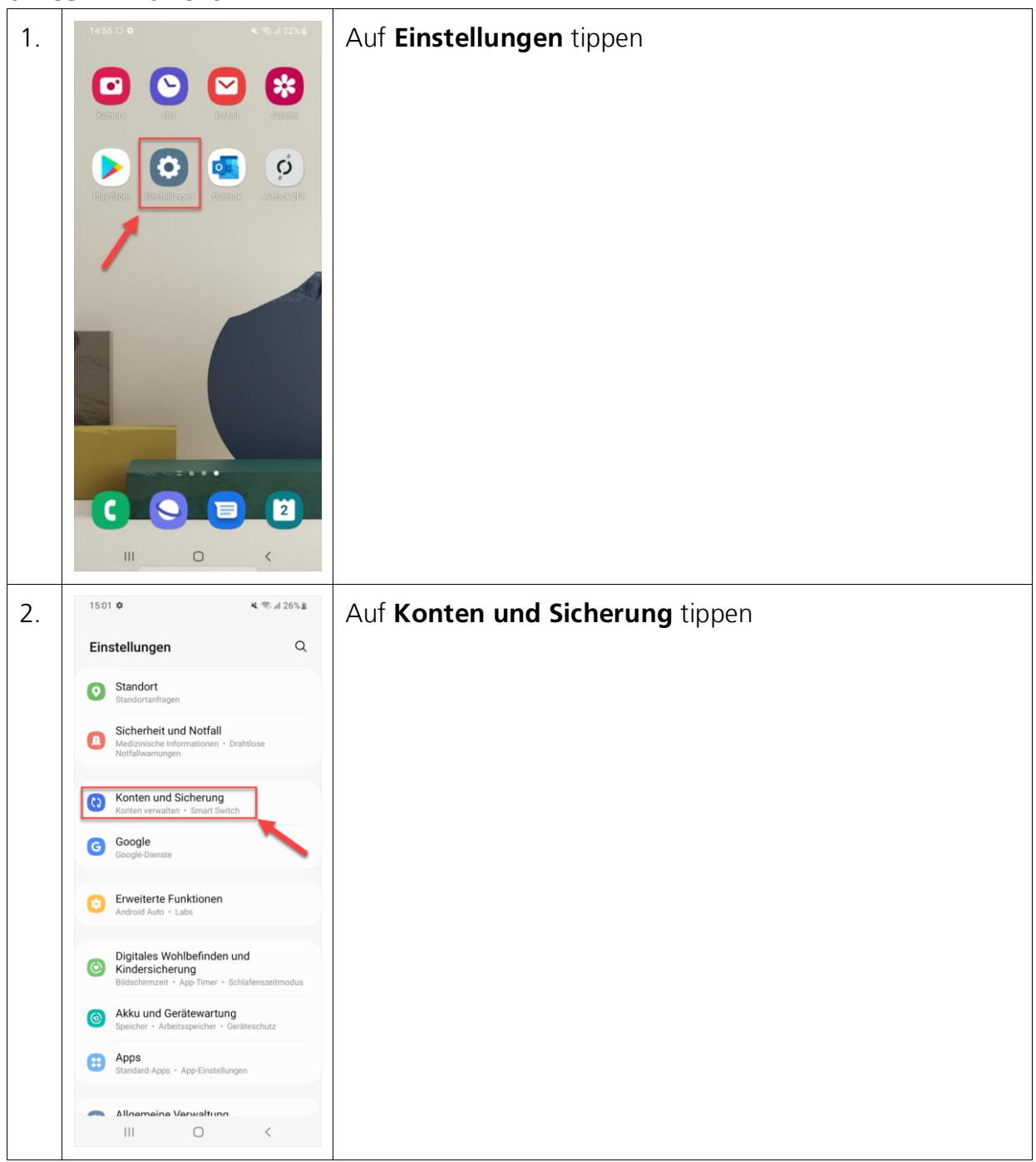

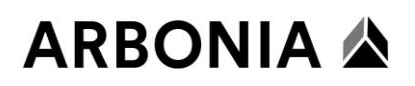

| 3. | 1501 🖲 O<br>Konten und Sicherung<br>Konten verwalten<br>Samsung Cloud<br>Sichern von Daten<br>Wiederherstellen von Daten<br>Google Drive<br>Sichern von Daten<br>Sichern von Daten<br>Sichern von Daten<br>Methoder Sie Sicher Vontakte, Appe und<br>Netholerheiten von einem alten Telefon oder Tablet.<br>Dertagen Sie Daten, wie Bidder, Kontakte, Appe und<br>Netholerheiten von einem alten Telefon oder Tablet.<br>Dertagen Sie Daten, wie Bidder, Kontakte, Appe und<br>Netholerheiten von einem alten Telefon oder Tablet.<br>Dertagen Sie Baten, wie Bidder, Kontakte, Appe und<br>Netholerheiten von einem alten Telefon oder Tablet.<br>Suchen Sie nach etwas Anderem? | Auf <b>Konten verwalten</b> tippen |
|----|----------------------------------------------------------------------------------------------------|------------------------------------|
|    | Samsung Cloud                                                                                                    |                                    |
| 4. | 1502 2 2 2 2 2 2 2 2 2 2 2 2 2 2 2 2 2 2                                                                                                     | <b>Geschäftskonto</b> auswählen    |
| 5. | 15:02 2 ♥ ♥ ♥ Set 27% #  C Microsoft Exchange ActiveSync  praesentation@arbonia.com Microsoft Exchange ActiveBync  Konto synchronisierun Firale Elemente aktiviert Konto entfernen                                                                                                    | Auf <b>Konto entfernen</b> tippen  |
| 6. | Durch Entfernen des Kontos werden alle<br>Nachrichten, Kontakte und andere Daten vom Gerät<br>gelöscht. Fortfahren?<br>Abbrechen Konto entfernen                                                                                                    | Auf <b>Konto entfernen</b> tippen  |

## ARBONIA 🛦

### Neues Konto einrichten «Microsoft Outlook» unter Android

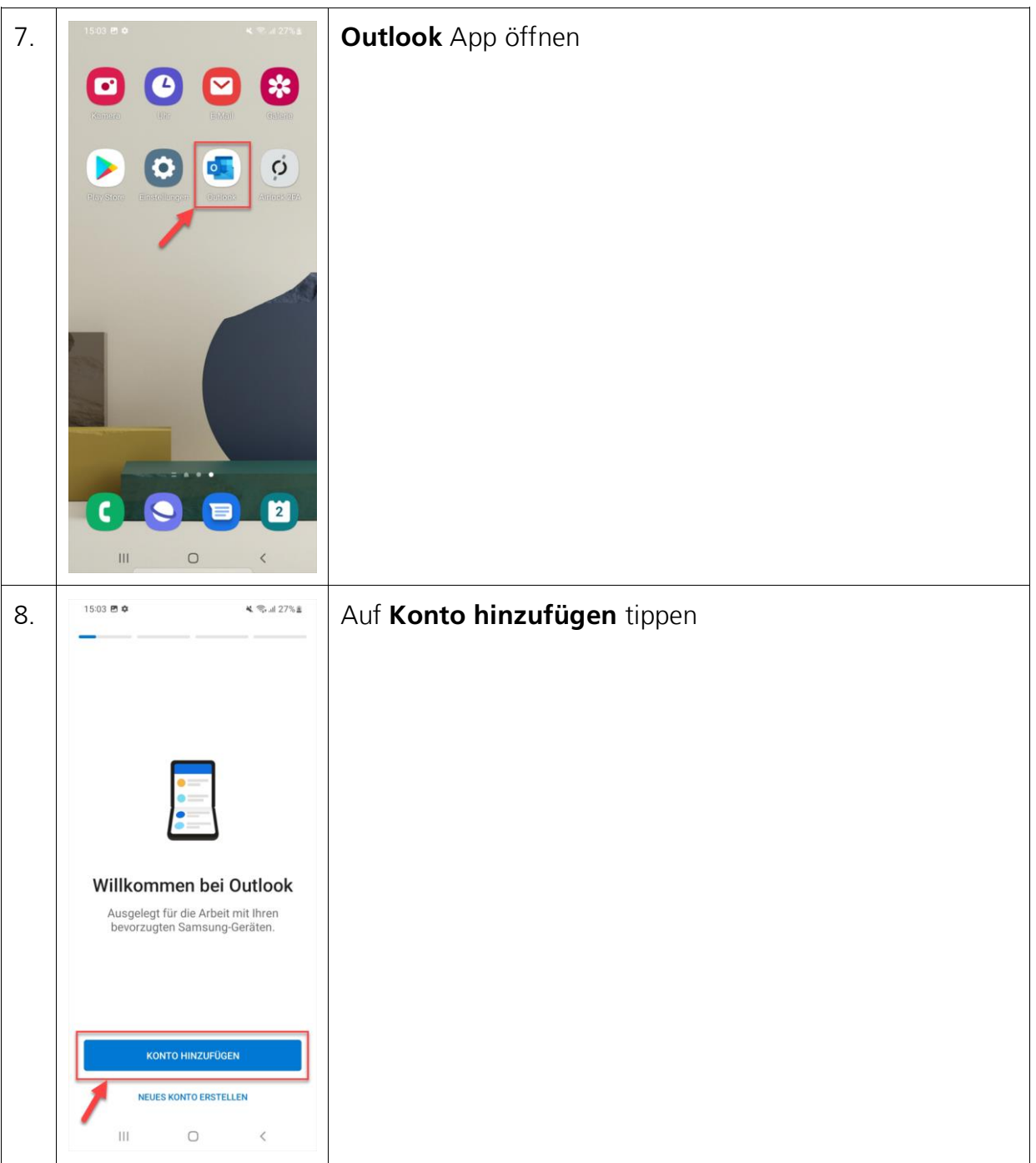

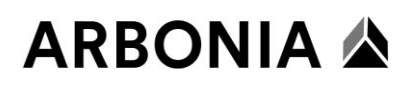

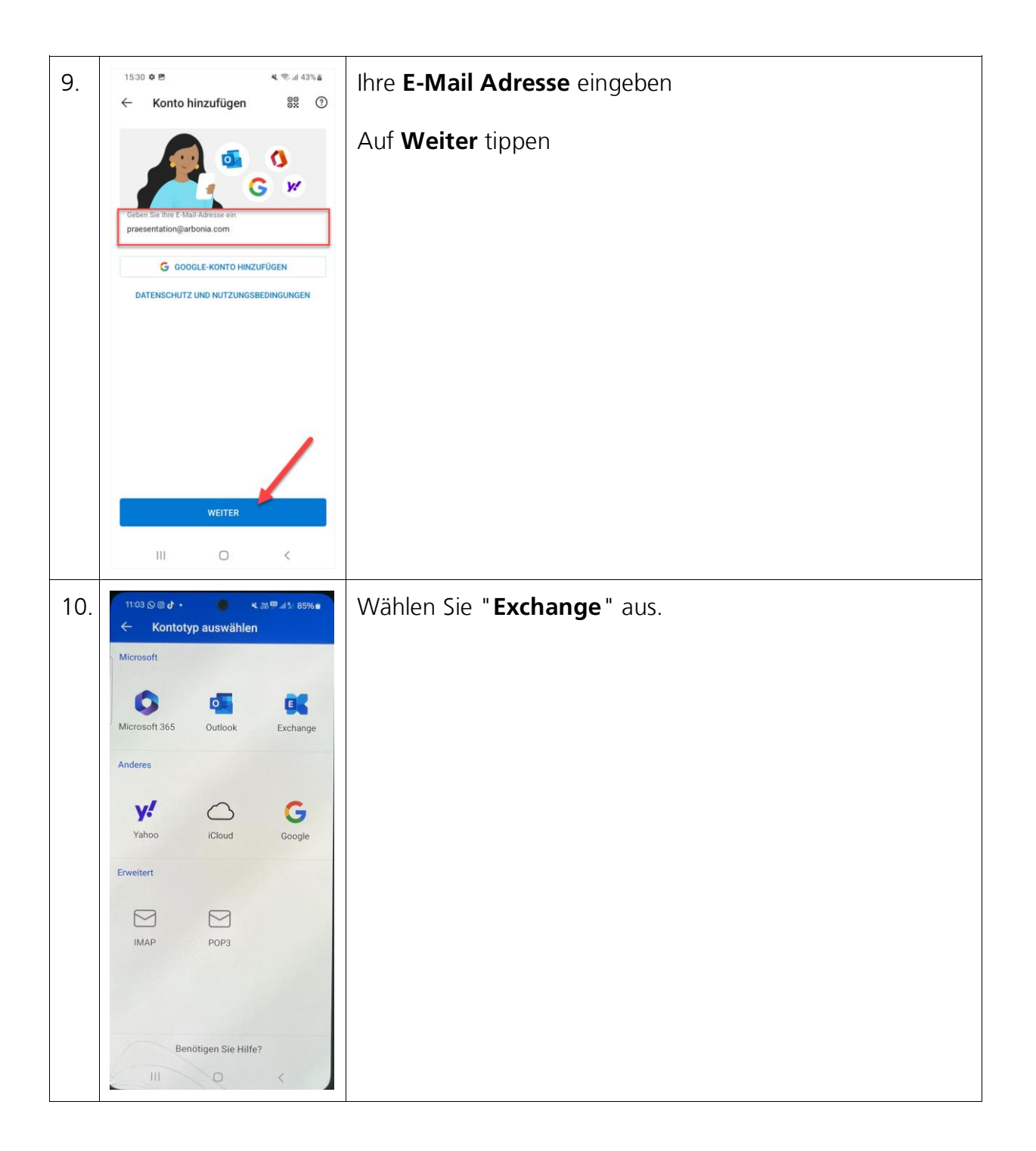

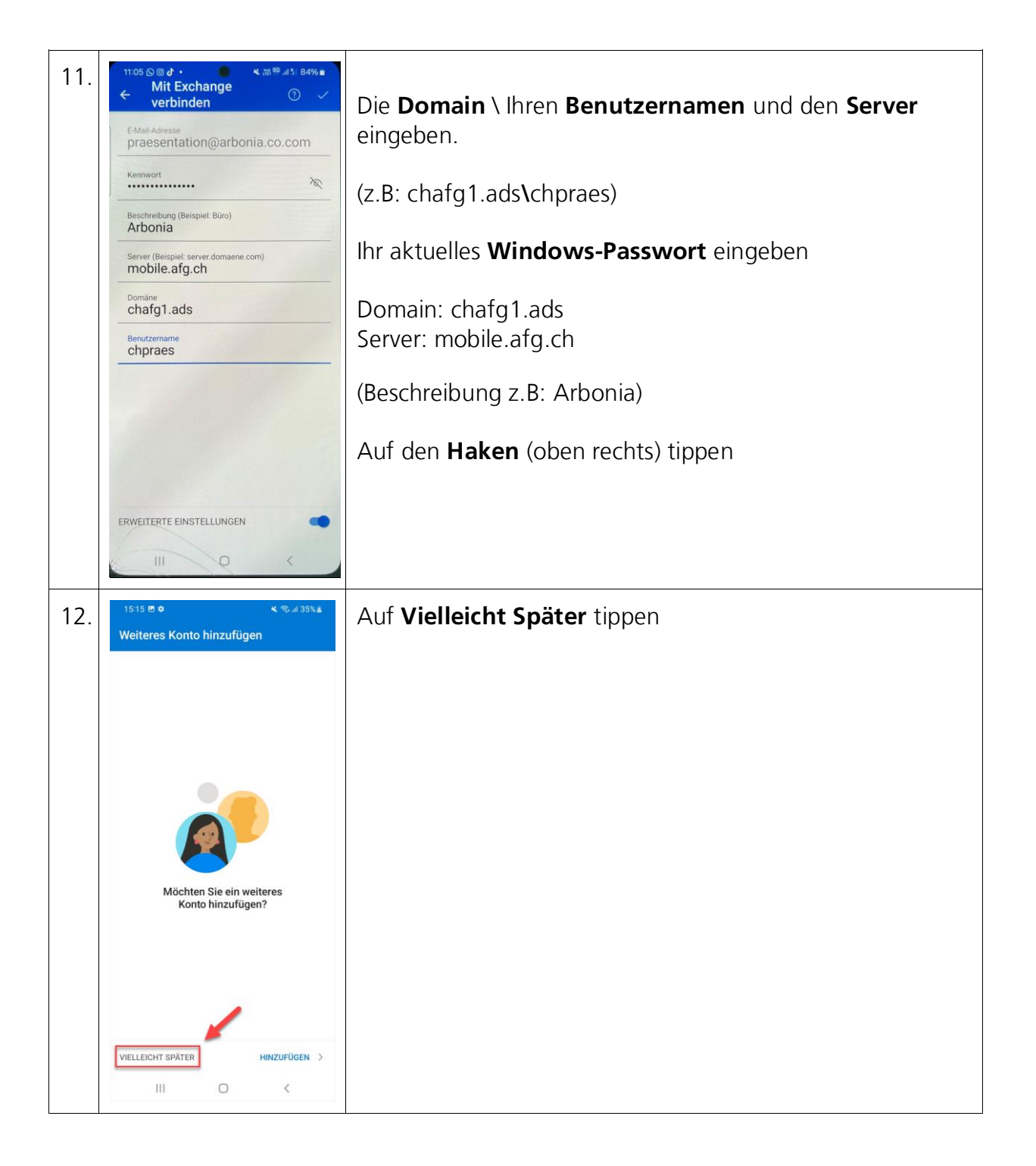

## ARBONIA 🖄

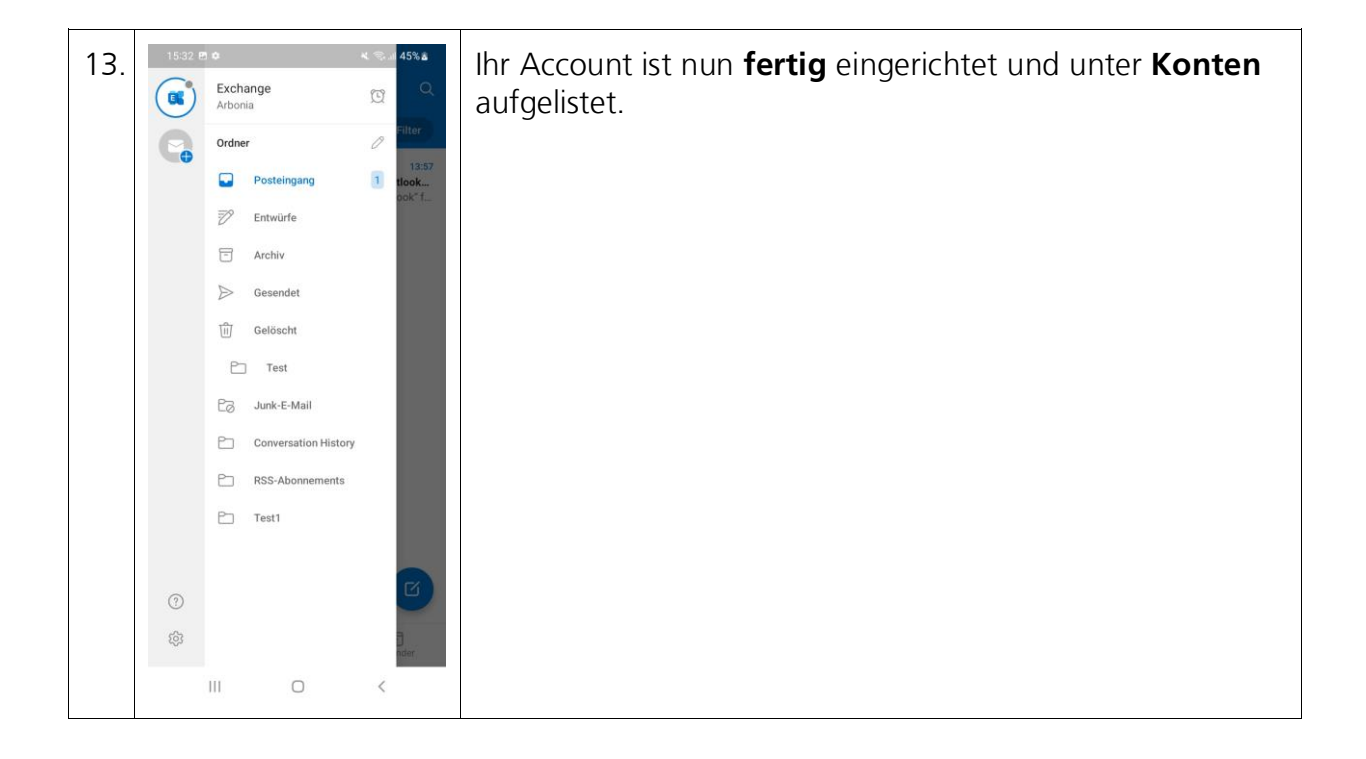

### Apple iOS

Bestehendes Konto entfernen «Microsoft Exchange Active Sync» unter Apple iOS

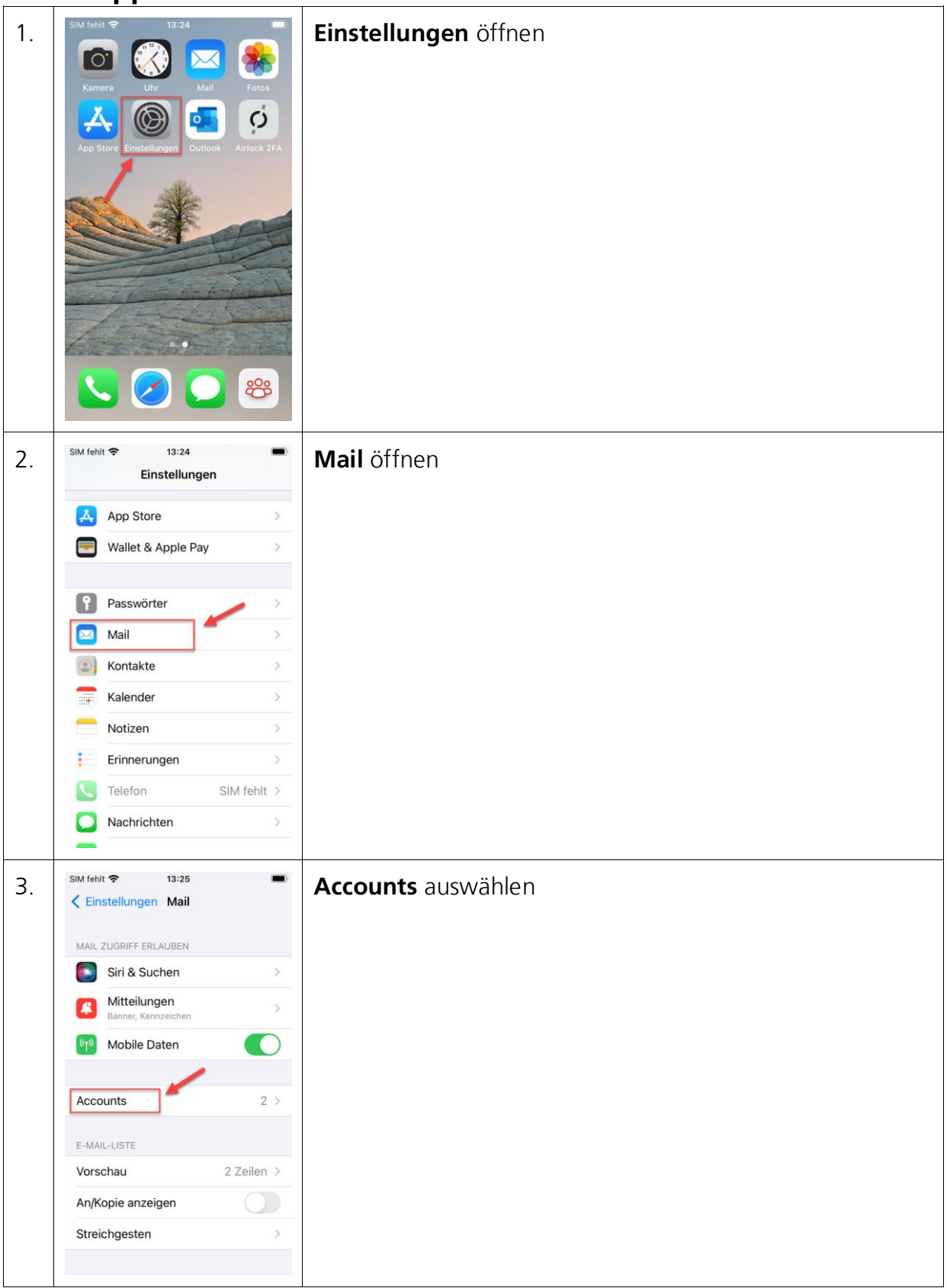

Informatik

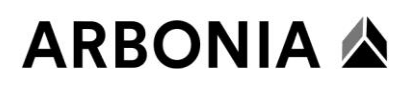

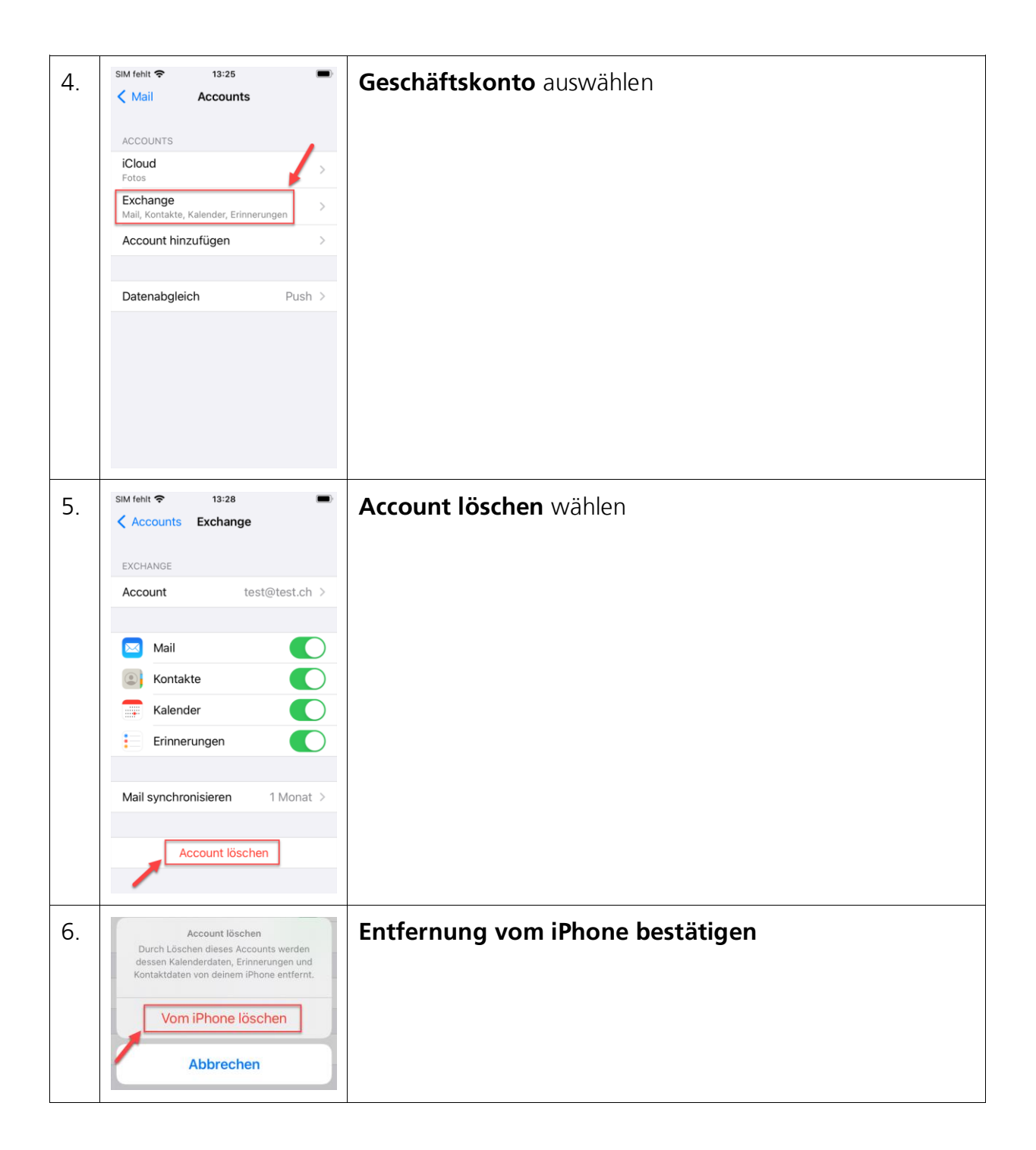

## ARBONIA 🛦

### Neues Konto einrichten «Microsoft Outlook» unter Apple iOS

| 7. | SIM fohle<br>Famera<br>Famera<br>Famera<br>Forse<br>Forse<br>F | Outlook öffnen                                |
|----|----------------------------------------------------------------------------------------------------|-----------------------------------------------|
| 8  | SIM fehlt 🗢 13:51                                                                                                    | Ihre <b>F-Mail Adresse</b> eingeben           |
| 0. | Konto hinzufügen                                                                                                    |                                               |
|    | Geben Sie Ihre geschäftliche oder<br>persönliche E-Mail-Adresse ein                                                                                                    | Konto hinzufügen auswählen                    |
|    | praesentation@arbonia.com                                                                                                    |                                               |
|    |                                                                                                    |                                               |
|    | Konto hinzufügen                                                                                                    |                                               |
|    | Neues Konto erstellen                                                                                                    |                                               |
|    | Melden Sie sich mit dem QR-Code auf                                                                                                    |                                               |
|    | Datenschutz und Cookies                                                                                                    |                                               |
|    |                                                                                                    |                                               |
|    |                                                                                                    |                                               |
|    |                                                                                                    |                                               |
|    |                                                                                                    |                                               |
| 9. | SIM fehlt 🗢 13:52 🔳                                                                                                    | Erweiterte Einstellungen aktivieren           |
|    | E X Exchange                                                                                                    | E Mail Adrossa Kannwart, Passbraibung, Sarvar |
|    | E-Mail-Adresse                                                                                                    | Domäne und Benutzername eintragen             |
|    | praesentation@arbonia.com                                                                                                    |                                               |
|    | Kennwort                                                                                                    | Server: mobile.afg.ch                         |
|    | Beschreibung                                                                                                    | Domäne: chafg1.ads                            |
|    | Server                                                                                                    | Windows-Benutzernamen (z.B: chpraes)          |
|    | mobile.afg.ch                                                                                                    | (Perchroibung z P: Arbania)                   |
|    | Domäne<br>chafg1.ads                                                                                                    | (Deschielbully 2.D. Albulla)                  |
|    | Benutzername<br>chpraes                                                                                                    | Auf <b>Anmelden</b> tippen                    |
|    | Erweiterte Einstellungen                                                                                                    |                                               |
|    | verwenden                                                                                                    |                                               |
|    | Anmelden                                                                                                    |                                               |
|    |                                                                                                    |                                               |

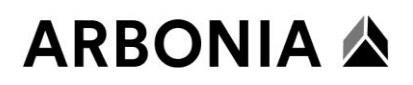

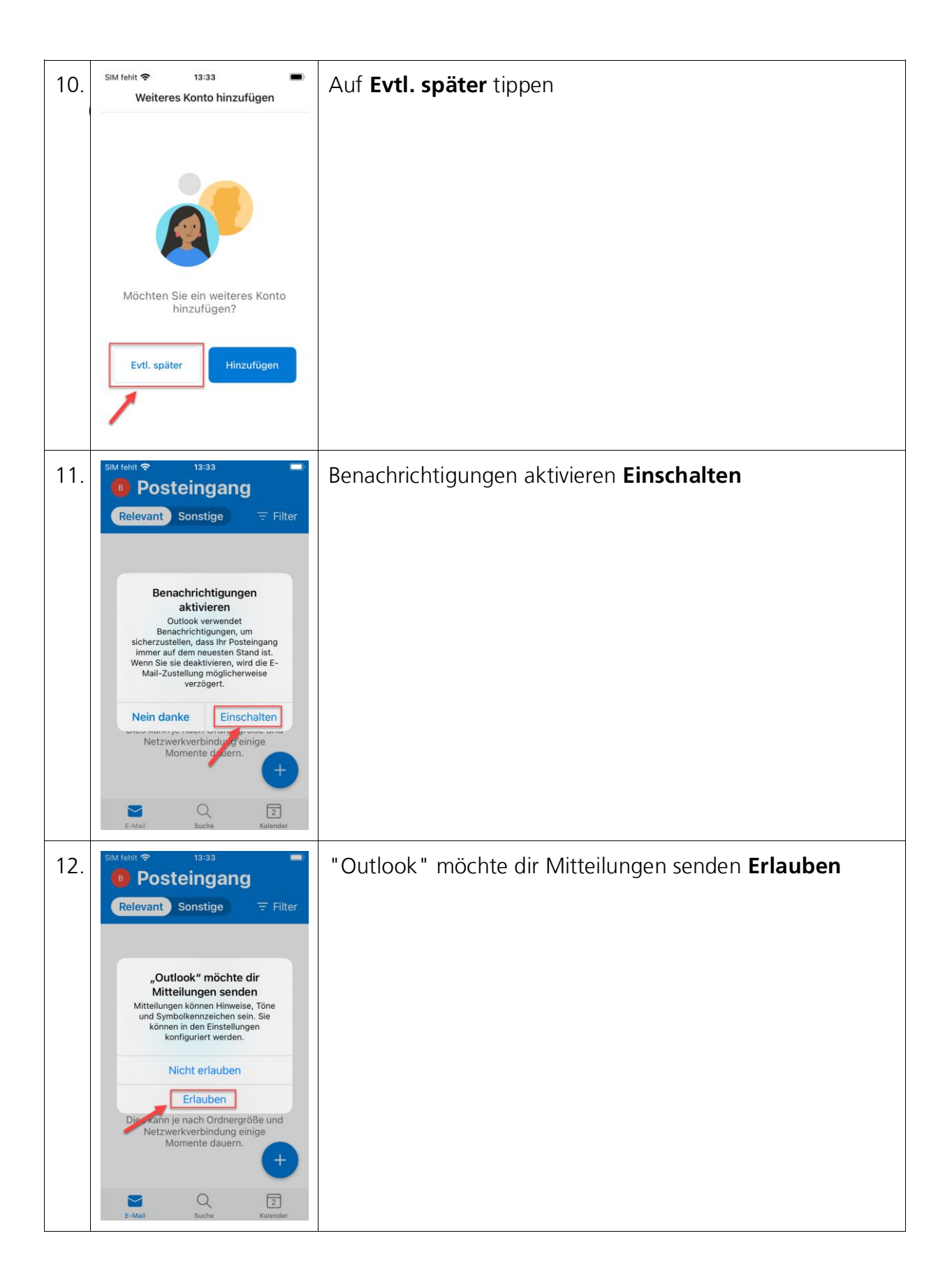

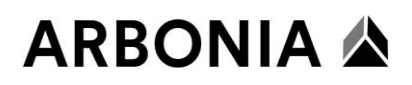

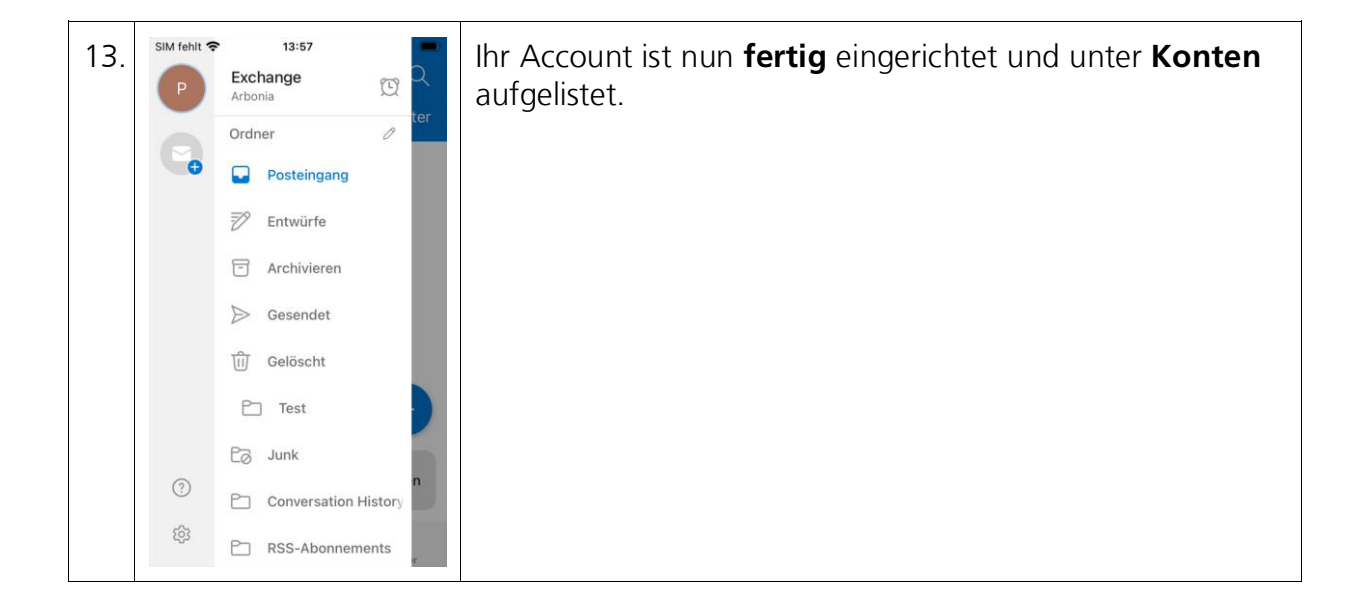